# Enviando um Relatório

SmileTrain

Obs.:

A Smile Train adotou recentemente um novo sistema online para fazer a solicitação e relatórios de subsídios

Além de receber uma notificação por e-mail sobre o relatório que está para vencer, você também deveria ter recebido e preenchido o seu convite para Acesso ao Portal. Caso não tenha recebido, veja o **Guia de Registro no Portal**, uma vez que é necessário concluir esse processo para ter acesso ao portal e completar o seu relatório.

# Acessando o Formulário de Relatório Online

Você irá receber um e-mail da Smile Train com um convite para completar o seu relatório através do portal. Existem duas maneiras de acessar, completar e enviar o relatório que está para vencer.

### Cenário A: Acessando o Relatório através do E-mail

A1. Você receberá um e-mail referente ao o relatório que está para vencer. Neste email haverá um link para o Portal. Através dele, você poderá ter acesso ao formulário de relatório que deve ser enviado pela a sua organização.

Clique no link do e-mail para acessar o Portal da Smile Train.

A2. Você será direcionado a Página Inicial **do Portal** onde poderá acessar, completar e enviar o relatório em questão.

Clique em **"Relatórios do Financiamento"** (*Grantee Reports*) no menu de navegação à esquerda.

| Panel Perm                                                                                                    |                                                                                                    |                                                                                                    |                                                                                                    |
|----------------------------------------------------------------------------------------------------|----------------------------------------------------------------------------------------------------|----------------------------------------------------------------------------------------------------|----------------------------------------------------------------------------------------------------|
| Bem-vindo ao portal de financiamento                                                                                        | to do Smile Train! Aqui está como navegar:                                                                                                    |                                                                                                    |                                                                                                    |
| Guias à esquerda:                                                                                                    |                                                                                                    |                                                                                                    |                                                                                                    |
| Solicitações: encontre solicitações de fi<br>Até novo aviso, preencha as informaç<br>Relatórios de financiamento: veja, pre | financiamento convidadas, em andamento e enviadas.<br>ções de transferência eletrônica em https://www.smiletrair<br>eencha e envie relatórios de financiamento. | .org/partner-wire-transfer-payments                                                                      |                                                                                                    |
| Guias na parte superior:                                                                                                    |                                                                                                    |                                                                                                    |                                                                                                    |
| Até novo aviso, preencha as informaç<br>preencher este formulário.<br>Perfil: Clique aquí para encontrar inform             | ções de transferência eletrônica em https://www.smiletrair<br>mações sobre Organização , Contato e Pagamentos e, par                                            | .org/partner-wire-transfer-payments . Um oficial da<br>a financiamento já em andamento, para enviar loca | organização solicitante ou beneficiária separada (se aplicável) deve<br>is de Centros de Tratamento e Profissionais adicionais para aprovaçi |
| Contate fcsupport@smiletrain.org para                                                                                       | ra assistência adicional.                                                                                                    |                                                                                                    |                                                                                                    |
|                                                                                                    | solicitações de                                                                                                    |                                                                                                    |                                                                                                    |
| solicitações de                                                                                                    |                                                                                                    |                                                                                                    |                                                                                                    |
| solicitações de                                                                                                    | Abrir itens Itens Fechados                                                                                                    |                                                                                                    |                                                                                                    |
| solicitações de<br>Relatórios de Financiamento                                                                              | Abrir Itens Techados                                                                                                    |                                                                                                    | Procurar                                                                                                    |
| solicitações de<br>Relatórios de Financiamento                                                                              | Abrir Itens Itens Fechados                                                                                                    |                                                                                                    | Procurar                                                                                                    |

| Dear Partner,                                                                                                    |
|----------------------------------------------------------------------------------------------------|
| Greetings from Smile Train!                                                                                                    |
| Just a friendly reminder to please complete the report for funds awarded from Smile Train to , due on .                                                 |
| To fill out the report:                                                                                                    |
|                                                                                                    |
| Please log into the Smile Train Grant Portal<br>here: <u>https://smiletrain.force.com</u>                                                               |
| <ul> <li>Enter your username and password to continue, your<br/>username is:</li> <li>If you have forgotten your password, you can reset it.</li> </ul> |
|                                                                                                    |
|                                                                                                    |

- Once you've logged in, click "Grantee Reports" on the left side of the screen to find your report.
- You can save reports in progress, and click "submit" when you are finished.

### Cenário B: Acessando o Formulário de Relatório através do Portal

- B1. Você também pode acessar o relatório a qualquer momento após a aprovação do subsídio. Para isso faça o login diretamente no **Portal** da Smile Train em: <u>https://smiletrain.force.com/grantee/</u>
- B2. Clique em Relatórios do Beneficiário, "Relatórios do
   Financiamento" (Grantee Reports) no menu de navegação à esquerda

| SmileTrain                                                                                                    |                                                                                                    | Rosalia Tobella •                                                    |  |  |  |  |
|----------------------------------------------------------------------------------------------------|----------------------------------------------------------------------------------------------------|----------------------------------------------------------------------|--|--|--|--|
| Painel Perfil                                                                                                    |                                                                                                    |                                                                      |  |  |  |  |
| Bem-vindo ao portal de financiamento d                                                                                            | Smile Train! Aqui está como navegar:                                                                                                    |                                                                      |  |  |  |  |
| Guias á esquerda:                                                                                                    |                                                                                                    |                                                                      |  |  |  |  |
| Solicitações: encontre solicitações de fina<br>Até novo aviso, preencha as informaçõe<br>Relatórios de financiamento: veja, preen | clamento convidudas, em andemento e enviadas.<br>de transferência electrónica em http://www.smiletain.org/pattner-wire-transfer-paymento<br>ha e envie hatikoto de francalamento.                                                                                                    |                                                                      |  |  |  |  |
| Quies ne parte superior:                                                                                                    |                                                                                                    |                                                                      |  |  |  |  |
| Até novo aviso, preencha as informaçõe<br>preencher este formulário.<br>Perfit: Clique aquí para encontrar informaç               | i de transferência eletrônica em intro Novos amiletran orgipanter vire transfergaymenta . Um oficial da organização solicitante ou beneficiária<br>es sobre Organização , Contato o Pagamentos e, para financiamento já em andarente, para enviar locais da Centros de Tratamento a Profi | ı separada (se aplicável) deve<br>issionals adicionals para aprovaçã |  |  |  |  |
| Contate fcsupport@smiletrain.org para a                                                                                           | sistência adicianal.                                                                                                    |                                                                      |  |  |  |  |
| solicitações de                                                                                                    | solicitações de                                                                                                    |                                                                      |  |  |  |  |
|                                                                                                    | Abrir Itens Techados                                                                                                    |                                                                      |  |  |  |  |
| Relatórios de Financiamento                                                                                                    | Procurar                                                                                                    |                                                                      |  |  |  |  |
|                                                                                                    | Relatório de Financiamento Nome do formulário de relatório Data de vencimento                                                                                                    | Status                                                               |  |  |  |  |

# Enviando um Relatório

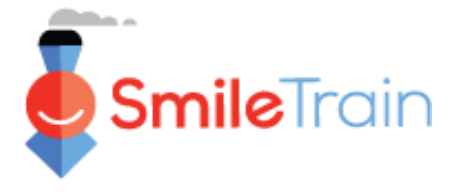

# Como Navegar pelo Portal da Smile Train

### **Página Inicial**

A página inicial foi criada com o objetivo de que você possa, mais facilmente, ter acesso as suas solicitações, subsídios que estão ativos e Formuários de Relatórios que devem ser preenchidos e enviados.

#### Barra de Navegação Superior

A aba de "Painel" pode ser usado a qualquer momento para voltar à página inicial.

*Profile* (perfil) permite visualizar e atualizar os dados da sua organização e suas informações pessoais de contato, conforme seja necessário. *No campo "perfil" também é possível que você também adicione novos Centros de Tratamento e Profissionais de Saúde.* 

|   | SmileTrain                                                                                                    |                                                                                                    |                     |                            |                                             |                    | Rosalia Tobella 🗸          |  |  |  |
|---|----------------------------------------------------------------------------------------------------|----------------------------------------------------------------------------------------------------|---------------------|----------------------------|---------------------------------------------|--------------------|----------------------------|--|--|--|
| > | Painel Perfil                                                                                                    |                                                                                                    |                     |                            |                                             |                    |                            |  |  |  |
|   | Bem-vindo ao portal de t                                                                                                    | financiamento d                                                                                                    | o Smile Train! Aq   | ui está como navegar:      |                                             |                    | Rosalia Tobella -          |  |  |  |
|   | Guias à esquerda:                                                                                                    |                                                                                                    |                     |                            |                                             |                    |                            |  |  |  |
|   | Solicitações: encontre so<br>Até novo aviso, preench<br>Relatórios de financiame                                                                                                    | olicitações: encontre solicitações de financiamento convidadas, em andamento e enviadas.<br>té novo aviso, preencha as informações de transferência eletrônica em https://www.smiletrain.org/partner-wire-transfer-payments<br>elatórios de financiamento: veja, preencha e envie relatórios de financiamento. |                     |                            |                                             |                    |                            |  |  |  |
|   | Guias na parte superior:                                                                                                    |                                                                                                    |                     |                            |                                             |                    |                            |  |  |  |
|   | Até novo aviso, preencha as informações de transferência eletrônica em https://www.smiletrain.org/partner-wire-transfer-payments. Um oficial da organização solicitante ou beneficiária separada (se aplicável) deve<br>preencher este formulário.<br>Perfil: Clique aqui para encontrar informações sobre Organização, Contato e Pagamentos e, para financiamento já em andamento, para enviar locais de Centros de Tratamento e Profissionais adicionais para aprovaçã |                                                                                                    |                     |                            |                                             |                    |                            |  |  |  |
|   | Contate fcsupport@smile                                                                                                    | etrain.org para a                                                                                                    | ssistência adiciona | al.                        |                                             |                    |                            |  |  |  |
|   | solicitações de                                                                                                    |                                                                                                    | 🗊 solic             | itações de                 |                                             |                    |                            |  |  |  |
|   | Relatórios de Finan                                                                                                    | nciamento                                                                                                    | Abrir itens         | Itens Fechados             |                                             |                    |                            |  |  |  |
|   |                                                                                                    |                                                                                                    |                     |                            |                                             | Procurar           |                            |  |  |  |
|   |                                                                                                    |                                                                                                    |                     | Relatório de Financiamento | Nome do formulário de relatório             | Data de vencimento | Status                     |  |  |  |
|   |                                                                                                    |                                                                                                    |                     | GR-000026381               | Sorriso - Relatório Final                   | 02/03/2021         | Submetido                  |  |  |  |
|   |                                                                                                    |                                                                                                    |                     | GR-000026596               | Conscientização - Relatório Final           | 5/5/2021           | Requesidos                 |  |  |  |
|   |                                                                                                    |                                                                                                    |                     | GR-000026358               | Sorriso - Relatório Final                   | 02/03/2021         | Requ <sup>Visualizar</sup> |  |  |  |
|   |                                                                                                    |                                                                                                    |                     | GR-000025860               | Parceria Cirúrgica - Relatório de Progresso | 30/11/2021         | Requencios V               |  |  |  |

Barra de Navegação no canto esquerdo Solicitações (Requests) pode ser usado a qualquer momento para voltar à lista de Solicitações abertas e encerradas. Solicitações abertas estão relacionadas com os relatórios que devem ser enviados Relatórios do Beneficiário, "Relatórios do Financiamento"

(*Grantee Reports*) pode ser usado a qualquer momento para retornar à lista de relatórios em Aberto e relatórios Encerrados relacionados com os subsídios aprovados.

#### Relatórios (Reports)

Na aba **Itens em aberto, "Abrir itens**" (*Open Items*), podem ser localizados todos os relatórios em aberto que estão em análise de aprovaçãoque. A aba **Itens finalizados "Itens encerrados"** (*Closed Items*) encontram-se os relatórios enviados anteriormente, os quais já foram analisados, aprovados e as solicitações de subsídios finalizados.

Você pode visualizar o status do seu relatório na coluna "Status". Nos Relatórios Solicitados (Requested Reports) que ainda não foram enviados, será possível Editar e Visualizar (Edit and View) (clique no ícone ▼). Uma vez que o relatório for enviado para a análise da Smile Train ou tenha sido aprovado, somente a opção visualizar estará disponível. Alterações poderão ser feitas, somente se solicitado.

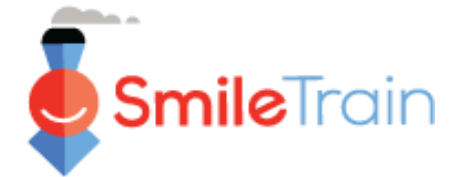

## Trabalhando com Relatórios no Portal da Smile Train

#### Obs.:

O formulário de cada relatório foi personalizado com o objetivo de obter informações específicas que a Smile Train precisa de cada área de financiamento. Desta forma, os detalhes de cada relatório e as abas relacionadas podem variar.

Caso tenha dúvidas referente ao conteúdo de uma solicitação ou sobre as informações solicitadas, favor entrar em contato com: grants@smiletrain.org. Dúvidas referente ao funcionamento do portal devem ser enviadas por e-mail para: <u>fcsupport@smiletrain.org</u>.

### Acessando os Relatórios

Clique no **ícone** ▼, e depois em **"Editar"** (*Edit*) no relatório que você gostaria de preencher. Você será direcionado à página inicial desse relatório.

|             |                            |                                   |                    |            | -       |            | • |
|-------------|----------------------------|-----------------------------------|--------------------|------------|---------|------------|---|
| 🗐 sol       | icitações de               |                                   |                    |            |         | Visualizar |   |
| Abrir itens | Itens Fechados             |                                   |                    |            | \$ 9.00 | VISUAIIZAI | _ |
|             |                            |                                   | Procurar           |            | -       | Editar     |   |
|             | Relatório de Financiamento | Nome do formulário de relatório   | Data de vencimento | Status     | \$ 1,00 | 6          |   |
|             | GR-000026381               | Sorriso - Relatório Final         | 02/03/2021         | Submetido  | -       |            |   |
|             | GR-000026596               | Conscientização - Relatório Final | 5/5/2021           | Requeridos | •       |            |   |
|             | GR-000026358               | Sorriso - Relatório Final         | 02/03/2021         | Requeridos | •       |            |   |

### **Elementos do Relatório**

Certifique-se de preencher todos os campo do formulário de relatório.

As informações solicitadas são baseadas no tipo de subsídio que a sua organização recebeu da Smile Train e no relatório que corresponde àquele programa.

Clique em **Salvar** (*Save*)

| Conscientização - Relatório Final<br>GR-000026596                                                                                                    |                                                                                                    |
|----------------------------------------------------------------------------------------------------|----------------------------------------------------------------------------------------------------|
| RELATÓRIO DE FINANCIAMENTO DE SENSIBILIZAÇÃO                                                                                                    | Cancelar Rever / enviar                                                                                                    |
| RELATÓRIO DE FINANCIAMENTO DE SENSIBILIZAÇÃO                                                                                                    |                                                                                                    |
| É de grande valor saber como o Financiamento da Conscientização<br>o impacto em seu programa de fissura como resultado da conscient<br>financiamento do Trem Smile devem apresentar um relatório final.<br>esperamos recebê-lo. | do Trem Smile causou um impacto no seu programa de físsura e nos pacientes que você atende. O objetivo deste relatório é aprender<br>ização que você críou com este financiamento. Para areem considerados para financiamento futuro, todos os baneficiários do<br>Envie no prazo de 30 días após a condusão do projeto. Agradecemos imensamente por dedicar seu tempo para concluir este relatório |
| * Obrigatório                                                                                                    |                                                                                                    |
| Nome da organização destinatária                                                                                                    |                                                                                                    |
| ORGANIZAÇÃO DE TESTE                                                                                                    |                                                                                                    |
| Data do financiamento concedido                                                                                                    |                                                                                                    |
| 25/03/2021                                                                                                    |                                                                                                    |
| Quantidade concedida                                                                                                    |                                                                                                    |

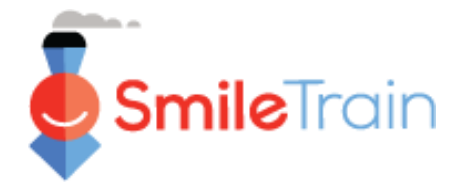

# Trabalhando com Relatórios no Portal da Smile Train, continuação

### **Campos de Texto**

Os campos de **texto** serão indicados por um sombreado no canto inferior direito do campo. Para respostas maiores, ou que necessitem da colaboração de outros profissionais do seu serviço, você poderá redigir o texto *offline e* copiar e colar no formulário de solicitação. Após, é possível clicar e arrastar o canto sombreado para expandir o tamanho do campo, conforme seja necessário.

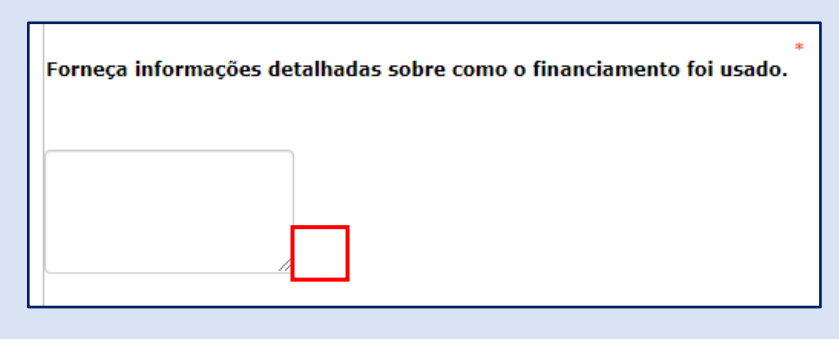

0 de 32768 Caracteres

\*Obs.: Se houver limite de caracteres para o campo, estará indicado à extrema direita da pergunta na tela. A contagem de caracteres irá ajustar-se à medida que o texto é digitado ou copiado no campo. *O campo não poderá ser salvo se esse limite for ultrapassado*.

# Principais Itens do Relatório que devem ser Completados

#### Anexos

Na **Seção de Anexos** (*Attachments section*) (parte inferior do formulário de relatório), anexe todos os documentos necessários listados para o seu tipo de relatório.

Clique em **"Escolher aquivo"** (*Choose file*) para procurer o arquivo correto no seu computador. Selecione o arquivo e clique em **"Envio"** (*upload*).

| +                                                                                                    | Equip pala managum das soquintas                                                                                                    |                           |  |  |  |  |
|----------------------------------------------------------------------------------------------------|----------------------------------------------------------------------------------------------------|---------------------------|--|--|--|--|
| <b>Descrição do Documento –</b><br>Todo documento terá uma<br>visão geral das informações<br>necessárias dentro do | <ul> <li>Envie pelo menos um dos seguintes</li> <li>Uma história com fotos e / ou vídeo de um paciente que você ajudou como resultado direto desse financiamento, juntamente com o método específico de conscientização empregado para trazer esse paciente ao seu hospital / organização para tratamento de fissura.</li> <li>É muito útil compartilinar histórias com doadores que são da perspectiva / voz do paciente e / ou familia ajudado.</li> <li>Fotos / vídeos de sua campanha de conscientização.</li> <li>Siga este link para obter instruções sobre como compartilhar vídeos e outros arquivos grandes conosco: smiletrainexpress.org/storv.asp</li> </ul> |                           |  |  |  |  |
| arquivo. Por Favor<br>certifique-se de revisar<br>tudo antos do fazor o                                            | Anexo # Nome do arquivo         Descrição do anexo (opcional)         Data de criação           Sem anexos                                                                                                    | Açao                      |  |  |  |  |
| <i>upload</i> dos anexos do relatório.                                                                             | Escolher arquivo Envio<br>Nenhum arquivo selecionado                                                                                                    | /<br>0 de 1000 caracteres |  |  |  |  |

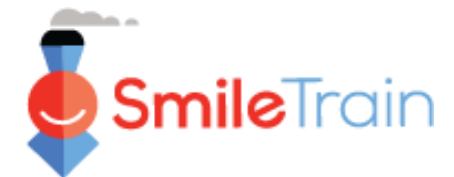

# Principais Itens do Relatório que devem ser Completados, continuação

#### revisão / enviar

Uma vez que tenha preenchido todo o relatório todas e realizdo o *upload* de todos os anexos necessários, clique **na aba** Revisar e Enviar, **"Revisão / Enviar"** (*Review and Submit*). Assim, você poderá revisar as suas respostas ou então **Imprimir** (Print) uma cópia para fazer a revisão *offline*.

Se receber alguma mensagem de erro, movimente o mouse para ver a mensagem. Depois, clique em Voltar para o formulário (*Back to Record*) para atualizar/completar os campos obrigatórios indicados. A opção Voltar para o formulário (*Back to Record*) também pode ser usada caso note alterações que devem ser feitas antes do envio.

| Rever / enviar<br>GR-000026596                  |                                                |                        |            |        |
|-------------------------------------------------|------------------------------------------------|------------------------|------------|--------|
|                                                 |                                                | Voltar para o registro | 🔒 Imprimir | Enviar |
| RELATÓRIO DE FINANCIAMENTO DE<br>SENSIBILIZAÇÃO |                                                |                        |            |        |
| Nome da organização destinatária                | ORGANIZAÇÃO DE TESTE                           |                        |            |        |
| Data do financiamento concedido                 | Quinta-feira, 8 de abril, 00:00:00 GMT de 2021 |                        |            |        |

Clique em **"Enviar"** (*Submit*) quando estiver pronto para enviar o seu relatório para a Smile Train. Lembre-se que, uma vez que tenha clicado em "Enviar", não será mais possível fazer nenhuma alteração no relatório, a não ser que este seja devolvido pela Smile Train.